# 電子申請システム申請マニュアル 【砂利採取業務主任者試験受験手続き】

### <u>商工労働水産部商工政策課</u>

## ■申請の流れ■

#### >県電子申請システムにより,受験手続きを進めていただきます。

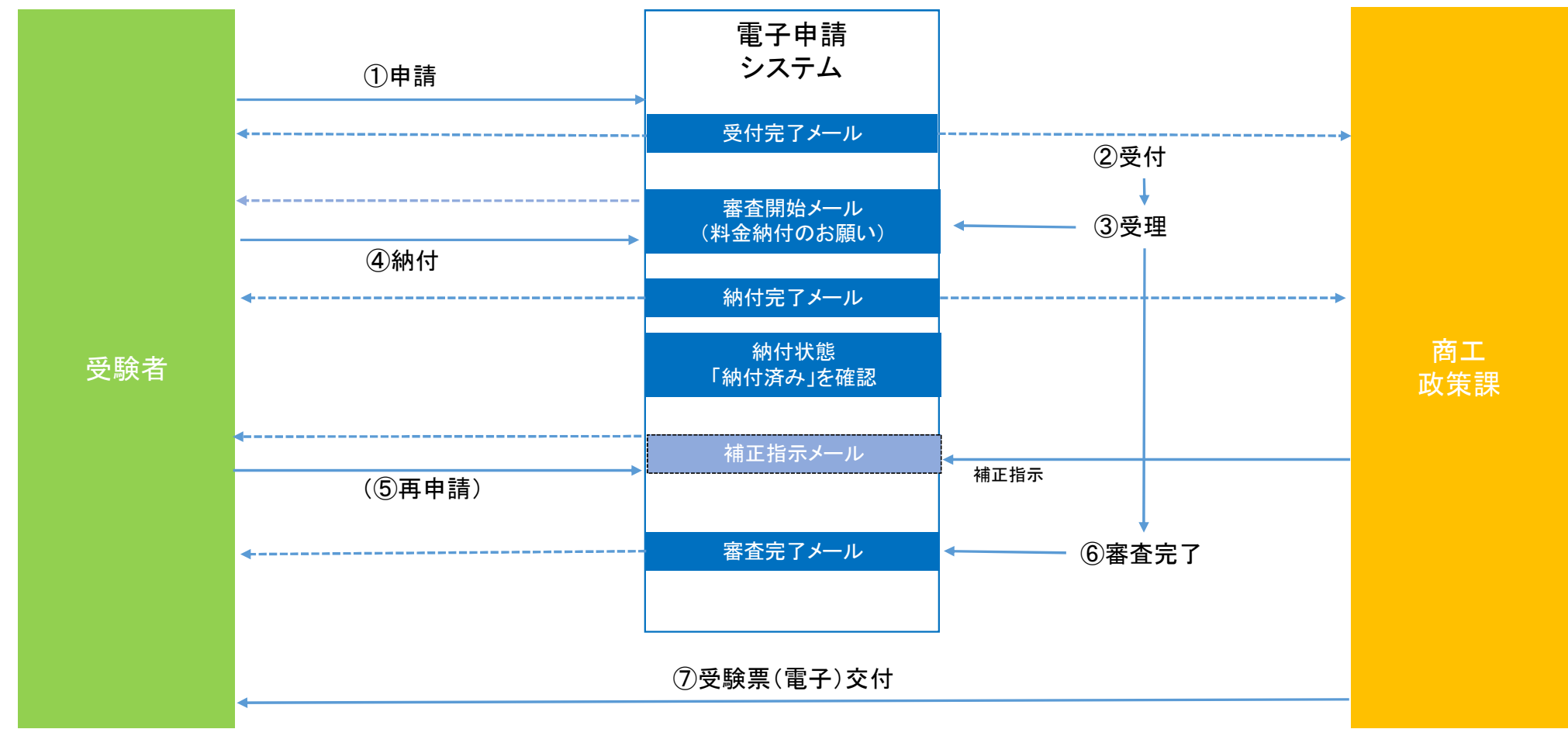

1-1 申請検索

>キーワードで絞り込む→「砂利」を入力し、検索を選択

| 鹿児島県電子申請共同運営システム<br>(e(いー)申請)<br>鹿児島県と県内の市町村への申請や申請用紙のダウンロードを行うことができます。                                                                                                    |                                                                                                    |                                              | <ul> <li>① 文字を標準へ ② 文字を標準へ ② 文字を小さく</li> <li>利用者登録は<br/>こちら</li> <li>がービスに関する<br/>お問い合わせはこちら</li> </ul> |
|----------------------------------------------------------------------------------------------------|----------------------------------------------------------------------------------------------------|----------------------------------------------|----------------------------------------------------------------------------------------------------|
| <ul> <li>Q.検索条件</li> <li>申請先:鹿児島県 変更</li> </ul>                                                                                                    | <u>申請先の選択(トップページ)</u> 手続の選択 手続案内 申請<br>手続の選択 (鹿児島県)                                                                        | 書入力 申請完了                                     |                                                                                                    |
| <ul> <li>キーワードで絞り込む</li> <li>キーワードは100文字以内で入力し<br/>てください。</li> <li>砂利 検索</li> <li>(例) 1落し物」「確定甲古」など</li> <li>スペースで区切ることにより算</li> </ul>                                                      | <ul> <li>ご利用したい手続を選び、手続名をクリックしてください。</li> <li>・手続を絞り込む場合は、ページ左の検索条件をご利用ください。</li> <li>該当した手続: 88件</li> <li>検案条件</li> </ul> |                                              | (?<br>数<br>図<br>201<br>りの<br>場<br>合                                                                     |
| <ul> <li>★ペイベビニのふじこによう後<br/>数のキーワードで絞り込みでき<br/>ます。</li> <li>■ <u>手続種別で絞り込む</u></li> <li>□ 申請用紙ダウンロード可能</li> <li>□ ● 二の二の時間</li> </ul>                                                       | <ul> <li>【研修用】妊娠の届出51</li> </ul>                                                                                           | <b>1</b> <u>2</u> <u>3</u> <u>4</u> <u>5</u> | (1255)<br>次のページ<br>「こま子 二男子庭明書 不要                                                                       |
| <ul> <li>         ・電子甲萌可能         <ul> <li>             電子証明書不要のみ             </li> <li>             オンライン支払可能             </li> <li>             GビズID利用可能         </li> </ul> </li> </ul> | 研修用手続                                                                                                    |                                              | 単語                                                                                                    |

1-1 申請検索

### ≻「砂利採取業務主任者試験受験手続き」を選択

| 鹿児島県電子申請共同<br>(e(いー)申請)<br><sup>鹿児島県と県内の市町村への申請や申請用紙の</sup>                                           | <b>引運営システム</b><br>Dダウンロードを行うことができます。                           | <ul> <li>① 文字を大きく ② 文字を標準へ ④ 文字を小さく</li> <li>利用者登録は<br/>こちら</li> <li>ジャービスに関する<br/>お問い合わせはこちら</li> </ul>                  |
|----------------------------------------------------------------------------------------------------|----------------------------------------------------------------|----------------------------------------------------------------------------------------------------|
| Q. 検索条件                                                                                               | 申請先の選択(トップページ) 手続の選択 手続案内 申請書入力 申請完了                           |                                                                                                    |
| 申請先:鹿児島県 変更                                                                                           | 手続の選択(鹿児島県)                                                    |                                                                                                    |
| 日 キーワードで絞り込む                                                                                          | ・ご利用したい手続を選び、手続名をクリックしてください。<br>・手続を絞り込む場合は、ページ左の検索条件をご利用ください。 |                                                                                                    |
| キーワードは100文字以内で入力し<br>てください。<br>砂利 検索<br>(例)「落し物」「確定申告」など<br>① スペースで区切ることにより複<br>数のキーワードで絞り込みでき<br>ます。 | 該当した手続: 1件<br>検究条件 【キーワード】砂利                                   | また<br>※50音順で表示しています。表示件数: 20、<br>20、<br>4<br>4<br>4<br>4<br>5<br>5<br>5<br>5<br>5<br>5<br>5<br>5<br>5<br>5<br>5<br>5<br>5 |
| 二 手続種別で絞り込む                                                                                           | 1                                                              | Ē                                                                                                    |
| <ul> <li>申請用紙ダウンロード可能</li> <li>電子申請可能</li> <li>電子証明書不要のみ</li> <li>オンライン支払可能</li> </ul>                | ▶ 砂利採取業務主任者試験受験手続き<br>令和6年度砂利採取業務主任者試験を受験するための手続きです。           | オンライン<br>支払<br>単語<br>単語<br>■目標名登録必要                                                                                       |
| □ GビズID利用可能                                                                                           | 【アイコンの説明】                                                      |                                                                                                    |

### 1-1 申請検索

### ▶手続案内の内容を御確認の上,「電子申請をする」を選択

| 鹿児島県電子申請共<br>(e(いー)申請)<br><sup>鹿児島県と県内の市町村への申請や申請用</sup>                                                                                                    | も同運営システ」<br><sup> 服のダウンロードを行うことが</sup>                      | ム<br>できます。                                                                                                    | ・ (1) (1) (1) (1) (1) (1) (1) (1) (1) (1) |
|----------------------------------------------------------------------------------------------------|-------------------------------------------------------------|----------------------------------------------------------------------------------------------------|-------------------------------------------|
| <ul> <li>⑦ 初めてご利用する方</li> <li>○ 初めて利用する方へ<sup>(1)</sup></li> <li>&gt; 動作環境<sup>(1)</sup></li> <li>&gt; 利用上の注意<sup>(1)</sup></li> <li>&gt; よくあるご質問<sup>(1)</sup></li> </ul> | <u>申請先の選択(トッ</u><br><b>手続案内</b><br>・ 選択された手続に<br>・ この手続について | ブページ) 手続の選択 手続案内 申請書入力 申請完了<br>開するご案内のページです。<br>このご質問は、下記「お問い合わせ先」までご連絡ください。                                                                                                    | (7                                        |
| P GALONCAR                                                                                                    | 申請先                                                         | 鹿児島県                                                                                                    | お<br><br>内                                |
|                                                                                                    | 手続名                                                         | 手続名 砂利採取業務主任者試験受験手続き のない ほうしん ひょうしょう ひょうしょう ひょう ひょう ひょう ひょう ひょう ひょう ひょうしょう ひょうしょう ひょう ひょう ひょう ひょう ひょう ひょう ひょう ひょう ひょう ひ |                                           |
|                                                                                                    |                                                             | → 下にスクロール                                                                                                    |                                           |

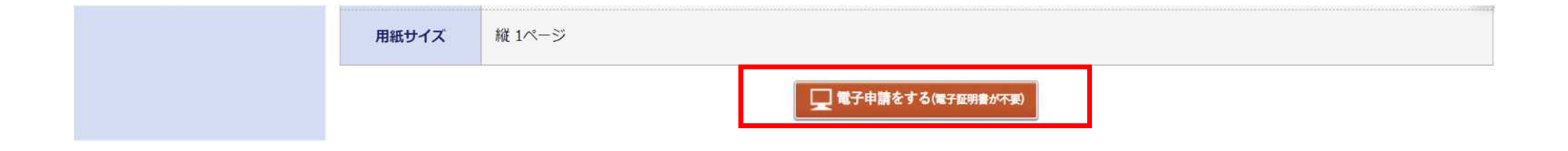

1-1 申請検索

#### 【注意事項】

▶ 次画面にログイン画面が表示されますので, ログイン処理を行ってください。

※ 電子申請システムを初めて使用される方は,利用者登録が必要ですので以下URLに沿って処理を行ってください。 利用方法 - 鹿児島県電子申請共同運営システム(e(い一)申請)(pref.kagoshima.jp)

| 鹿児島県電子申請共同<br>(e(いー)申請)<br><sup>鹿児島県と県内の市町村への申請や申請用紙のダ</sup> | 運営システム<br><sup>ウンロードを行うことができます。</sup>                                                                                                    | ④ 文字を大きぐ 利用者登録は<br>こちら | Q 文字を標準へ Q 文字を小さく |
|--------------------------------------------------------------|----------------------------------------------------------------------------------------------------|------------------------|-------------------|
|                                                              | <ul> <li>ログイン</li> <li>この手続きは利用者登録を行わなくても申請が可能です。</li> <li>申請方法をメールでお知らせしますので、メールアドレスを入力してください。</li> <li>利用者登録済の方は利用者 I D とパスワードを入力して、「ログイン」ボタンをクリックし、ログインした上で申請することも可能です。</li> <li>メールアドレス</li> <li>メールアドレス</li> <li>メールアドレス</li> </ul> |                        | ② お困りの場合はこちら      |
|                                                              | **初回ログイン時の「利用者ID」「パスワード」はメールにて通知しております。<br>利用者ID<br>利用者ID<br>バスワード<br>バスワード                                                                                                    |                        | * •               |

### ▶各項目について,必要事項を入力してください。

| 1 . 1 | 中球ロ |
|-------|-----|
| 111   | 中间口 |

申請日当日の日付が自動で入力されます。

令和 • 6 • 年 8 • 月 15 • 日

[2] 氏名 🐻

氏名を入力してください。 (全角200文字まで)

(3) ふりがな 📴

氏名のふりがなを入力してください。

(全角200文字まで)

[4] 住所 🔯

住所(郵便番号を含む)を入力してください。 (例:〒890-8577鹿児島市〇〇町〇番〇号)

(200文字まで)

Ŧ

(5) 生年月日 题

生年月日を入力してください。

✓ ✓ 年 ✓ 月 ✓ 日

(6)年齢 💹

申請日時点の満年齢を入力してください。 (数字2文字まで)

### ▶各項目について、必要事項を入力してください。入力後、「次へ」を選択

| 連絡先電話書号 18月                                                                                                    |
|----------------------------------------------------------------------------------------------------|
| 907年5年第日(1047フン) で区切りを入れてください。<br><mark>必須入力です。 10</mark> 12-345-6789                                                                                                    |
| 勤務先(採石業者等)                                                                                                    |
| 8先(砂利採取業者等)を入力してください。<br>(株)〇〇                                                                                                    |
| 0文字まで)                                                                                                    |
| 申請の確認事項 整理                                                                                                    |
| 5数料は1回につき, <u>8,100円</u> となります。<br>申請後、愛付完了メールを送信します。<br>申請受理後、内容を確認の上、受理完了メールを送信します。メール内容に従い,試験手数料を納付してください。手数料納付にあたっての注意事項は以下のとおりです。<br>2人起近による納付はできません。<br>2レジットカード決済やPay-easy決済後のキャンセルや返金はできません。<br>期収置は発行できません。<br>3016年9月20日(金)までに納付をお願いします。・手数料納付の確認後、申請内容の審査を開始し,提出書類に不備がある場合,補正指示メールを送信することがあ |
| ξすので,再申請をお願いします。<br>魯雄不備等がない場合は,審査完了メールを送信します。<br>成験日の1~2週間前に受験票を交付します。<br>\$サービスで知り得た個人情報は,本サービス以外の目的で使用いたしません。                                                                                                    |
| 国まで選択可能)                                                                                                    |
| 灌設しました                                                                                                    |
| アンケート                                                                                                    |
|                                                                                                    |

(10) オンライン収納サービス満足度調査 (20)
 オンライン収納サービスに開してご意見をお聞かせください。
 満足
 やや満足
 普通
 やや不満
 不満

#### > 写真(縦6cm, 横4cmのものであって, 受験願書提出前6月以内に撮影した正面上半身像)を添付し,「次へ」を選択

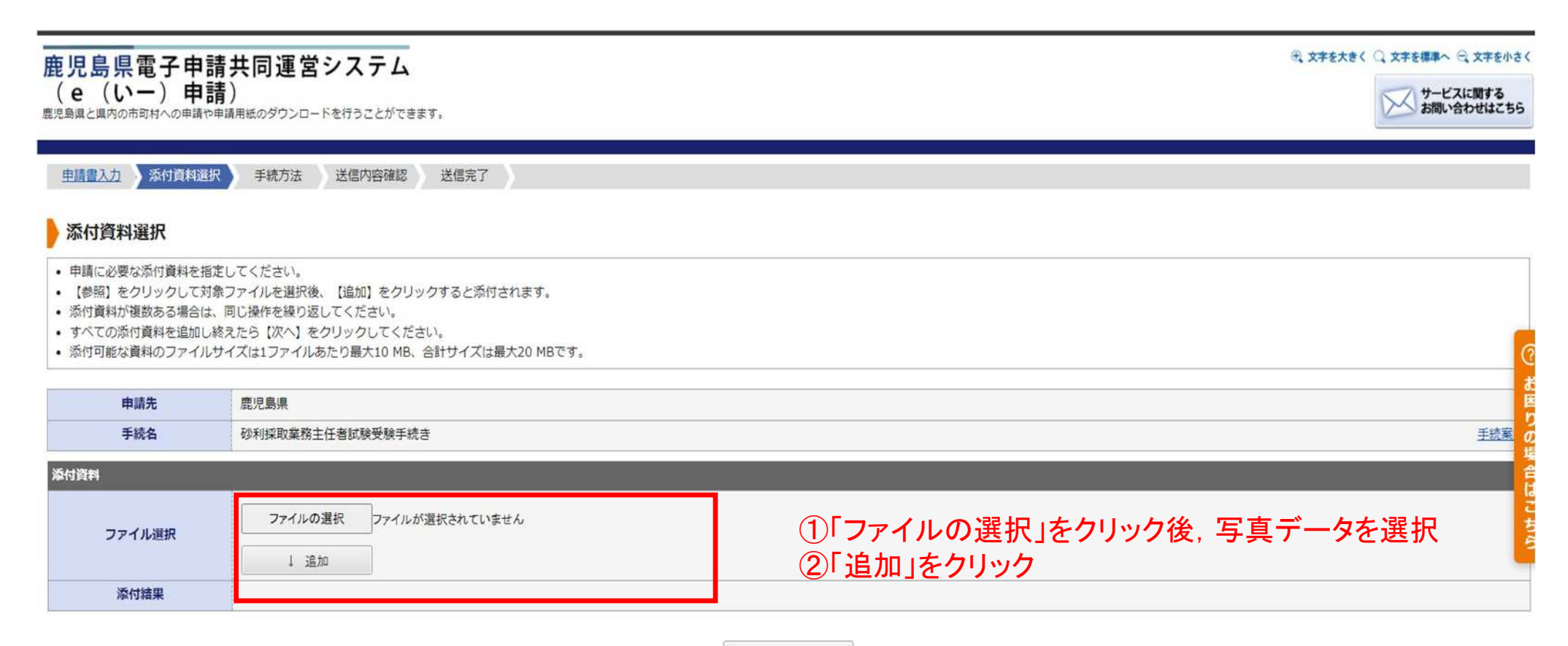

### >必要事項を入力の上、「次へ」を選択→送信内容確認後、「送信」を選択

| 手続方法 |               |                                                                                                    |                                                                     |
|------|---------------|----------------------------------------------------------------------------------------------------|---------------------------------------------------------------------|
|      | 手数料説明         | 砂利採取業務主任者試験を受験するにあたって,試験実施要領に基づき8,100円の試験手数料の納付が必要です。                                                                                                    |                                                                     |
| 支払情報 | 支払方法          | ® オンライン支払                                                                                                    | タ 又 払い 万 法 : 「 オ ノ フ 1 ノ 又 払 」 を 選 折                                |
|      | オンライン<br>支払方法 | <ul> <li>● クレジットカードによるお支払い</li> <li>ご利用可能なクレジットカード:</li> <li>VISA、Mastercard®、XCB、American Express、Diners Club</li> <li>VISA ●●●●●●●●●●●●●●●●●●●●●●●●●●●●●●●●●●●●</li></ul> | >オンライン支払い方法<br>支払い可能な方法を選択<br>→クレジットカードによるお支払い<br>→Pay-easylこよるお支払い |
|      | 住所            | <ul> <li>(例) 0000000 (半角数字7桁)</li> <li>〒</li> <li>「例) 鹿児島県○○市○○1丁目1-1 (100文字以内)</li> </ul>                                                                                  |                                                                     |
|      | 支払者 氏名        | (例) 申請 太郎 (※法人の場合は会社名を入力してください) (12文字以内)                                                                                                    |                                                                     |
|      | 支払者<br>氏名力ナ   | (例) シンセイ タロウ (24文字以内)                                                                                                    |                                                                     |
|      | 電話番号          | (例) 099-123-4567 (ハイフンを含めた半角数字13文字以内)                                                                                                    |                                                                     |
|      | 料金            | 8,100 円                                                                                                    |                                                                     |

次へ

▶以下画面が表示されれば申請完了となり、受付完了メール・審査開始メール(手数料納付のお願い)が送信されます。 メール内容に従い、試験手数料を納付してください。

▶手数料納付確認後,入力内容や添付書類に不備があった場合は、補正指示メールを送信することがありますので、 再申請をお願いします。

>書類不備等がない場合は, 審査完了メールを送信します。

▶試験当日の1週間を目途に受験票(電子)を交付します。

| 鹿児島県電子申<br>(e(いー)申<br><sup>鹿児島県と県内の市町村への申申</sup>                                               | <b>目請共同運営システム</b><br>目請)<br><sup>歯や申請用紙のダウンロードを行うことができます。</sup>                                           | ① 文字を大きく 〇 文字を標準へ 〇 文字を小さく<br>サービスに関する<br>お問い合わせはこちら |
|------------------------------------------------------------------------------------------------|----------------------------------------------------------------------------------------------------|------------------------------------------------------|
| 申請書入力 添付資料                                                                                     | 選択 手続方法 送信内容確認 送信完了                                                                                       |                                                      |
| 送信完了                                                                                           |                                                                                                    |                                                      |
| <ul> <li>申請書の送信が完了しま</li> <li>この申請に関する審査状</li> <li>お問い合わせの際には「</li> <li>なお、このページの情報</li> </ul> | Eした。<br>K況などは、「申請履歴」のページからご確認いただけます。<br>「受付番号」が必要となりますので、念のためこのページを印刷して保管されることをお動めします。<br>Rはメールでもお知らせします。 |                                                      |
| 申請先                                                                                            | 鹿児島県                                                                                                    | 6 b                                                  |
| 手続名                                                                                            | 砂利採取業務主任者試験受験手続き                                                                                          | 手続案り                                                 |
| 受付結果                                                                                           |                                                                                                    | の<br>場                                               |
| 受付日時                                                                                           | 2024年09月19日 15時47分                                                                                        | <br>  合<br>  は                                       |
| 受付番号                                                                                           | 110904                                                                                                    | <u>こ</u> ち                                           |
|                                                                                                |                                                                                                    | š                                                    |

申請履歴を表示する

### 2 手数料納付

### >申請受理の完了後,以下メールを受信しましたらお支払いページに手数料を納付します。

差出人 : "鹿児島県電子中請共同運営システム (e (いー) 甲請) "<no-reply@shinsei.pref.kagoshima.jp>

件名:【テストメール】【電子申請】審査開始のお知らせ(料金納付のお願い)

日時 : 2024年08月15日(木) 11:39

このメールは「鹿児島県電子申請共同運営システム(e(いー)申請)」 にご登録いただいたお客様のアドレスにお送りしています。 返届メールでお問い合わせいただいても、お答えができませんので あらかじめご了承撮います。 このたびは鹿児島県電子申請共同運営システム(e(いー)申請)を ご利用いただきありがとうございます。 お客様からいただいた申請について、次の通り音査を開始しました のでお知らせいたします。

【申請先】 鹿児島県
 【手続き名】 採石業務管理者試験受験手続き
 【受付日時】2024年08月15日 11時35分
 【受付番号】109969
 【支払期】 2024年09月20日 23時59分
 【支払期】 8,100 円
 ※上記金額のほが決済手数料が発生する場合があります。

■申請内容のご確認方法 鹿児島県電子申請共同運営システム(e(いー)申請)にログイン後、 「申請履歴」へお進みください。

● 支払方法 次のお支払いページからお支払いしてください。 上記の申請内容のご確認方法にある「申請履歴」からでも同じお 支払ページにアクセスできます。

【お支払いページ】 https://link.kessai.info/JLPCT/JLPcon?code=C4-.KZd3ZjnIBjU492..-J.&rkbn=2

※このメールの内容やお客様の申請履歴は、次のページでご覧いた だけます。 産児島県電子申請共同運営システム(e(いー)申請) https://hyouka.kagoshima.e-harp.jo/SpoJuminWeb/GuestPageHome ※「申請先の道択」両面右上の「ログイン」ボタンから ログインいただくことでご覧いただけます。

※このメールに心当たりのない方は、次のページよりお問い合わせ ください。 https://hyouka.kagoshima.e-harp.jp/public\_46/inquiry.html

※鹿児島県電子申請共同運営システム(e(い-)申請)は、 鹿児島県内の各自治体から委託を受けて株式会社HARPが 運用しています。 http://www.e-harp.jp/

電子納付用のURLを記載していますので、 リンク先での支払いをお願いします。

(参考)審査開始(料金納付のお願い)

### 2 手数料納付

▶手数料納付にあたっての注意事項は以下のとおりです。

### 【注意事項】 >収入証紙による納付はできません。 >Pay-easyやクレジットカード決済後のキャンセルや返金はできません。 >領収書は発行できません。 ><u>令和6年10月24日(木)17:00までに</u>納付をお願いします。 >申請内容の審査が終わり次第,<u>試験日の1週間前を目途に受験票を発送します。</u>

### 2 手数料納付

### >電子納付後,以下メールを受信しましたら,納付完了となります。

(参考)納付完了メール

差出人 : "鹿児島県電子申請共同疎営システム (e (61-) 申請) "<no-reply@shinsel.pref.kagoshima.jp>

件名: 【テストメール】 【電子申請】納付完了のお知らせ 日時:2024年08月15日(木) 11:47

このメールは「鹿児島県電子申請共同運営システム(e(い-)申請)」 にご登録いただいたお客様のアドレスにお送りしています。 返信メールでお問い合わせいただいても、お答えができませんので あらかじめご了承願います。 このたびは鹿児島県電子申請共同運営システム(e(い-)申請)を ご利用いただきありたらごごいます。 お客様からいただいた申請について、次の通り納付いただいたこと を補認しましたのでお知らせいたします。

【申請先】 鹿児烏県 【手続き名】採石業務管理者試験受験手続き 【受付日時】2024年08月15日 11時35分 【受付番号】109969

【手数科】8100円 【領収日】2024年08月15日

■申請内容のご確認方法 産児島県電子申請共同運営システム(e(いー)申請)にログイン後、 「申請履歴」へお進みください。 ※このメールの内容やお客様の申請履歴は、次のページでご覧いた だけます。 鹿児島県電子申請共同運営システム(e(いー)申請) https://hyouka.kagoshima.e-harp.jp/SpoJuminWeb/GuestPageHome ※「申請先の選択」画面右上の「ログイン」ボタンから ログインいただくことでご覧いただけます。 ※このメールに心当たりのない方は、次のページよりお問い合わせ ください。 https://hyouka.kagoshima.e-harp.jp/public\_46/inquiry.html ※鹿児島県電子申請共同運営システム(e(いー)申請)は、 應児島県内の各自治体から委託を受けて株式会社HARPが 運用しています。 http://www.e-harp.jp/ ■この申請に関するお問合せ先 商工政策課

 <sup>111</sup> L2X43年
 78.90-8577歳児島県鹿児島市陽池新町10番1号

 <sup>112</sup> 286-2933 FAX: 199-286-5574

 i-kousei@pref.kagoshima.lg.jp
 ※お贈合わせの際には「受付番号」をお知らせ願います。

宛先: \*kousuke-miyata@pref.kagoshima.lg.jp\*<kousuke-miyata@pref.kagoshima.lg.jp>

cc:

(参考)受付完了メール

\_\_\_\_\_ このメールは「鹿児島県電子申請共同運営システム(e(い-)申請)| にご登録いただいたお客様のアドレスにお送りしています。 返信メールでお問い合わせいただいても、お答えができませんので あらかじめご了承願います。 

このたびは鹿児島県電子申請共同運営システム(e(い-)申請)を ご利用いただきありがとうございます。 次の通りお客様からの申請を受付けましたのでお知らせいたします。 本メールの内容をご確認の上、大切に保管してください。

【申請先】鹿児島県 【手続き名】 (テスト) パターン1 【受付日時】2023年10月10日 08時07分 【受付番号】74314 \_\_\_\_\_

\_\_\_\_\_

■申請内容のご確認方法 鹿児島県電子申請共同運営システム(e(いー)申請)にログイン後、 「申請履歴」へお進みください。 \_\_\_\_\_ ※このメールの内容やお客様の申請履歴は、次のページでご覧いた だけます。

鹿児島県電子申請共同運営システム(e(い-)申請) https://hyouka.kagoshima.e-harp.jp/SpoJuminWeb/GuestPageHome ※「申請先の選択」画面右上の「ログイン」ボタンから ログインいただくことでご覧いただけます。

※このメールに心当たりのない方は、次のページよりお問い合わせ ください。 https://hyouka.kagoshima.e-harp.jp/public\_46/inquiry.html

※鹿児島県電子申請共同運営システム(e(い-)申請)は、 鹿児島県内の各自治体から委託を受けて株式会社HARPが 運用しています。 http://www.e-harp.jp/ 

(参考)補正指示メール

このメールは「鹿児島県電子申請共同運営システム(e(いー)申請)」 にご登録いただいたお客様のアドレスにお送りしています。 返信メールでお問い合わせいただいても、お答えができませんので あらかじめご了承願います。 このたびは鹿児島県電子申請共同運営システム(e(い-)申請)を ご利用いただきありがとうございます。 お客様からいただいた申請について、記載内容に不備がありました。 理由欄をご確認の上、修正をお願いします。 (申請先) 鹿児島県 【手続き名】(テスト)パターン10 【受付日時】2023年10月10日 18時16分

【通知日時】2023年10月10日18時25分 【修正期限】2023年10月10日 【理由】 漢字にふりがなを記載してください。

【受付番号】74378

■ご対応のお願い 記載内容について修正をお願いします。 なお、先に提出いただいた申請を申請履歴から削除したい場合は、 取り下げをお願いします。 申請内容の修正方法および、取り下げ方法は、 鹿児島県電子申請共同運営システム (e (いー)申請)ページ下部にあります 「システム説明」からご確認いただけます。

■申請内容のご確認方法 鹿児島県電子申請共同運営システム(e(いー)申請)にログイン後、 「申請履歴」へお進みください。 ※このメールの内容やお客様の申請履歴は、次のページでご覧いた だけます。 鹿児島県電子申請共同運営システム(e(いー)申請) <u>https://hyouka.kaqoshima.e-harp.jp/SpoJuminWeb/GuestPageHome</u> ※「申請先の選択」画面右上の「ログイン」ボタンから ログインいただくことでご覧いただけます。

※このメールに心当たりのない方は、次のページよりお問い合わせ ください。 https://hyouka.kagoshima.e-harp.jp/public 46/inguiry.html

※鹿児島県電子申請共同運営システム(e(い-)申請)は、 鹿児島県内の各自治体から委託を受けて株式会社HARPが 運用しています。 http://www.e-harp.jp/ 

申請の不備内容を記載していますので、 修正の上,再申請をお願いします。

### <u>(参考)審査完了メール</u>

差出人 : "鹿児島県電子中請共同連営システム (e (いー) 申請) "<no-reply@shinsei.pref.kagoshima.jp>

件名 : (テストメール) [電子中請] 審査完了のお知らせ

日時 : 2024年08月23日(金) 21:02

このたびは鹿児島県電子申請共同運営システム(e(い-)申請)を ご利用いただきありがとうございます。 お客様からいただいた申請について、調査が完了いたしましたので 次のとおりお知らせいたします。 なお、環験宗の準備が整いましたら、再度お知らせいたします。

【手持先】 - 鹿児島県 【子様名】 「探石事務官理省試験受験子院さ 【受付日時】 2024年06月23日 20時56分 【受付番号】 110267

【審査完了日時】2024年08月23日 21時02分 【審査結果】 審査が完了いたしました。

■十四内容のご確認方法 次のページから確認できます。 十四内容を確認するとは上記の契付替けのほか、ご人力いただい たメールアドレスおよびバスワードが必要です。

【土吉内容確認ページ】

https://hyouka.kagoshima.e-harp.jp/SdsJuminWeb/directCall.harp?actey\_dXEpr025tjrd8yW1LcPVy0LPci WrT16WJ2rcwY2eT51sKo-gu2LWH2wbIESD4D5d65GycX3NeejMTS/LhK92D2F0aBcT(HXAxcc9TVAJH(qA-uhrH srhA

※本メールはご人力いただいたメールアドレスにお送りしています。

- %β% := "kousuke-miyatadjiµnel.kagoshima.lg.jp"≺kousuke-miyata@prei.kagoshima.lg.jp>

CC: BCC:

BUC :

### <u>審査完了メールが届きましたら、申請手続きは完了になります。</u> 試験当日の1週間前を目途に受験票(電子)を交付します。